## **Test Control Panel**

Having saved the Test Sequence File, it can now be run from the **Test Control Panel** window. This window is always in view and on top of all other open windows:

| 💐 Test Control 📃 🔲 🗙                          |          |
|-----------------------------------------------|----------|
| <u>D</u> ata File <u>A</u> larms <u>F</u> ont |          |
|                                               |          |
| Current Time                                  | 17:41:09 |
| Elapsed Test Time                             |          |
| Current Step                                  |          |
| Total Step Time                               |          |
| Elapsed Step Time                             | 9 0%     |
| Residual Step Tim                             | e        |
| Test Status                                   | STOPPED  |
| Test File                                     | NEWTEST  |
| Data File                                     |          |
| Data Points in Ste                            | p        |
| Total Data Lines                              |          |
| START                                         | PAUSE    |
| STOP                                          | NEXT     |

## Data File

To create a Data File use **Open Data File** and type a new name and press Enter to accept. The Data File name will appear in the Data File box on the Control Panel.

**View Data File in Excel** provides a hot-link to Excel and offers a pick-list of available Data Files.

The default directory is C:\compendx\data and the data is stored as \*.csv format (comma separated variables). This is recognised by Excel as a "native" file format and does not require the Import Wizard.

## Alarms

The Alarms tool bar allows all alarms to be disabled. When disabled, a message appears in the field at the top of the Control Panel Window.

## Font

This allows the user to adjust the Font Size of the text used in the Control Panel.